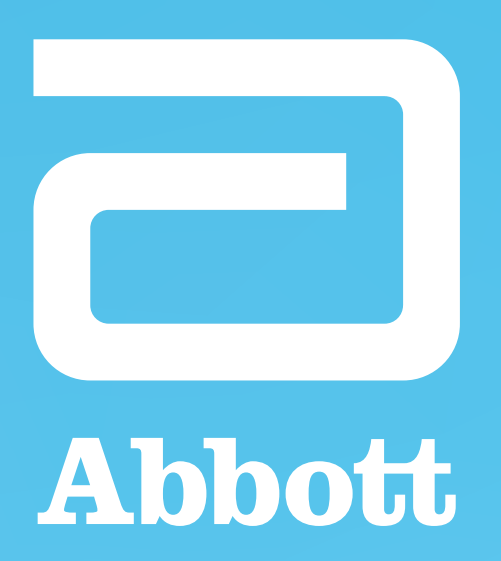

# VALIDACIÓN DE CUPONES PARA LAS FARMACIAS

**PROPIETARY AND CONFIDENTIAL – INTERNAL USE ONLY** 

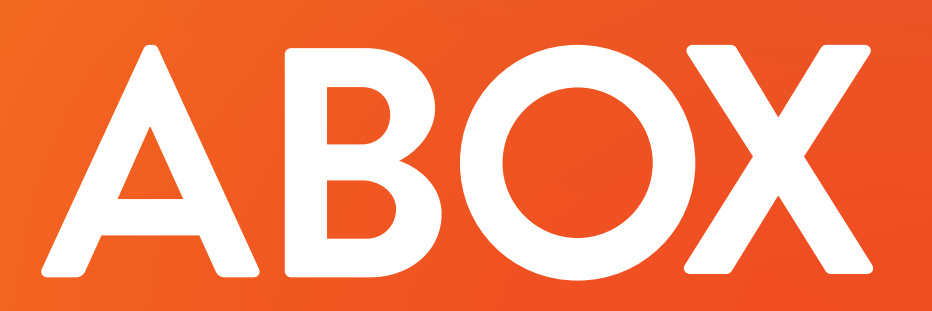

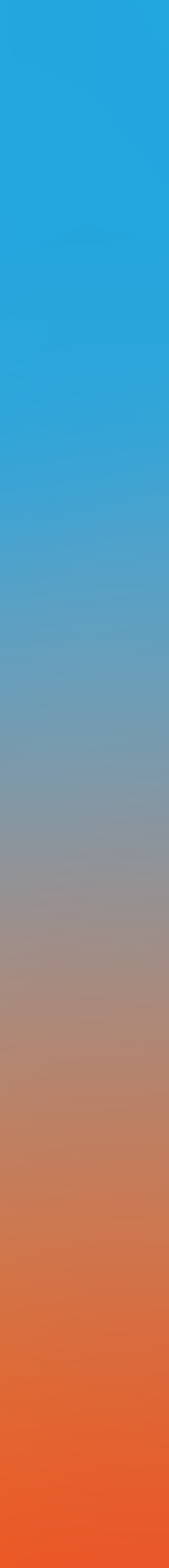

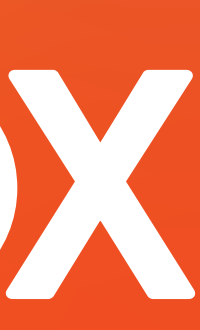

# Ingresar a https://www.aboxplan.com/acceso-farmacias

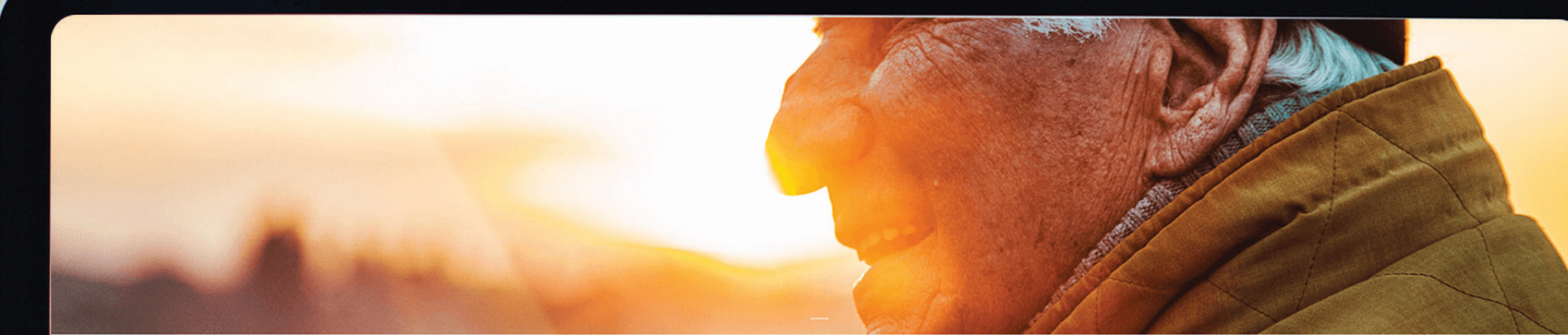

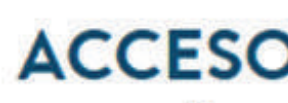

Nos mueve el compromiso con su salud

Nombre de farmacia

SELECCIONA UNA OPCIÓN

Contrasena

## ACCESO PARA FARMACIAS

🔵 Validar canje 💮 Farmacia 💮 Cadena 💮 Factura de pacientes

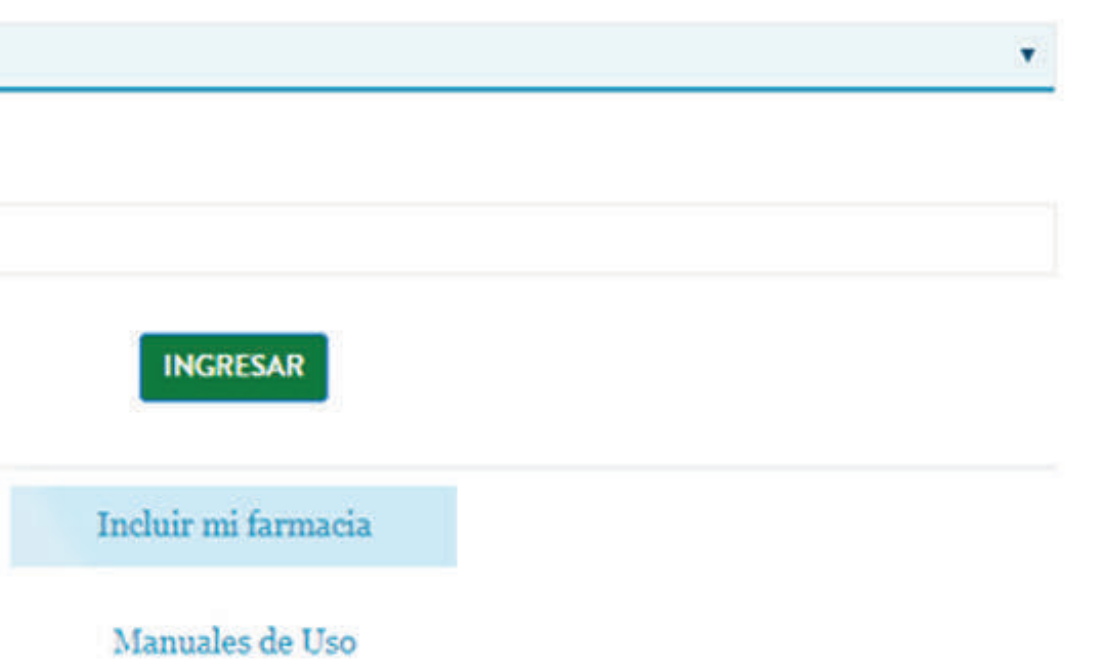

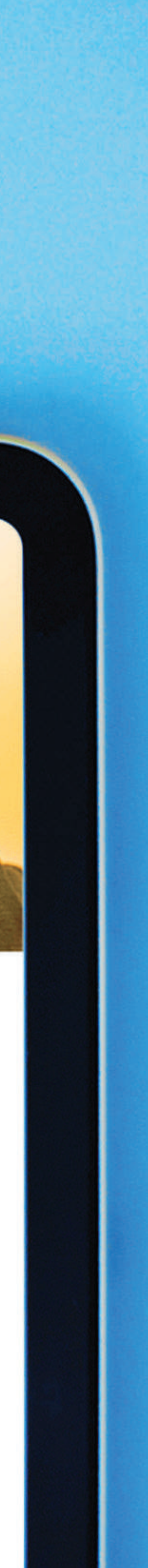

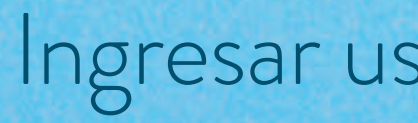

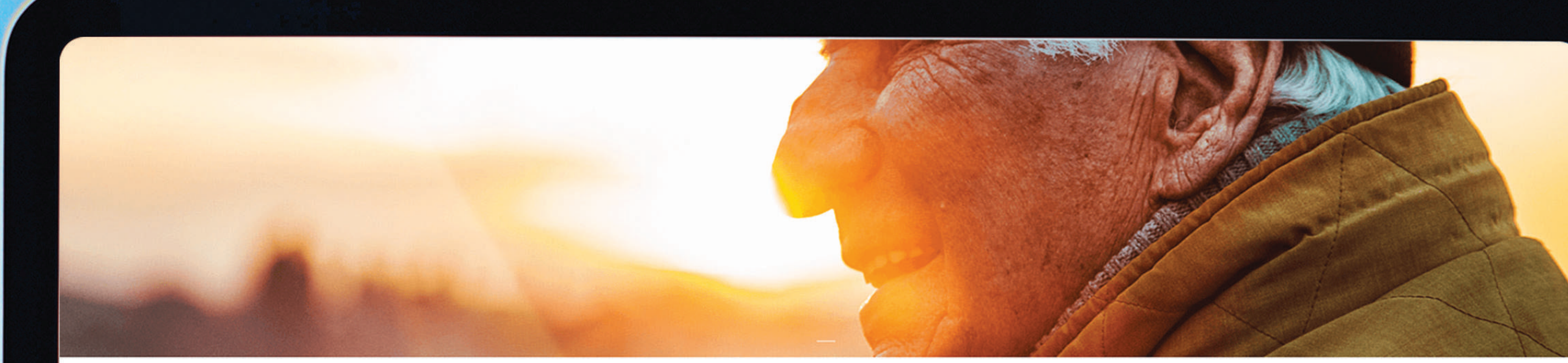

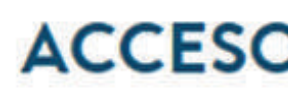

Nombre de farmacia FARMACIA ABT

Contraseña

....

# Ingresar usuario y contraseña.

## ACCESO PARA FARMACIAS

Nos mueve el compromiso con su salud

💿 Validar canje 🛛 🔵 Farmacia 👘 Cadena 👘 Factura de pacientes

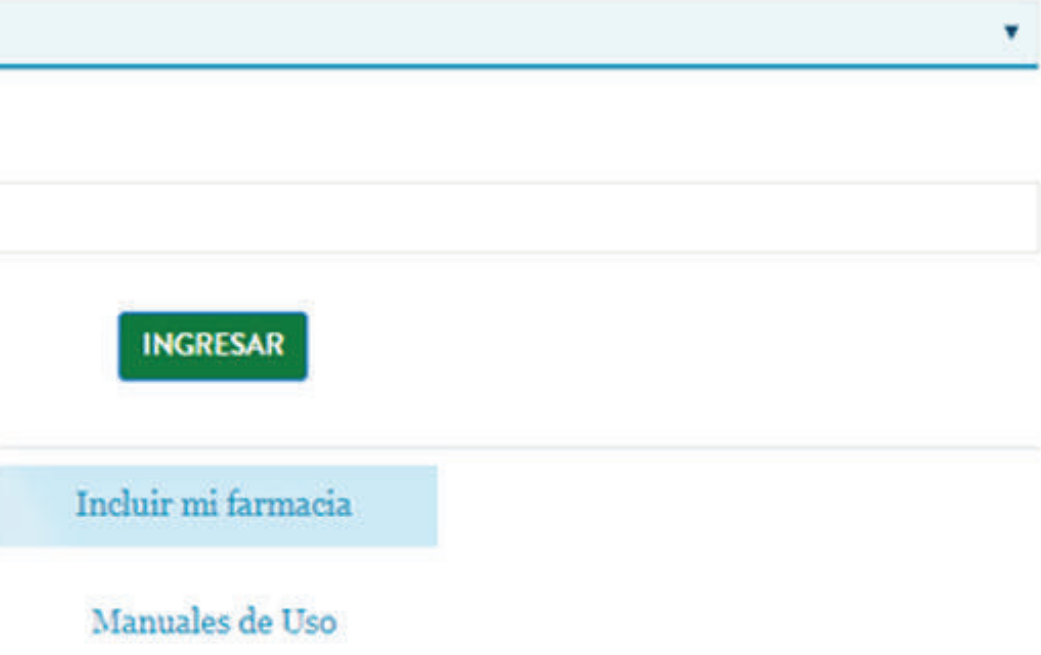

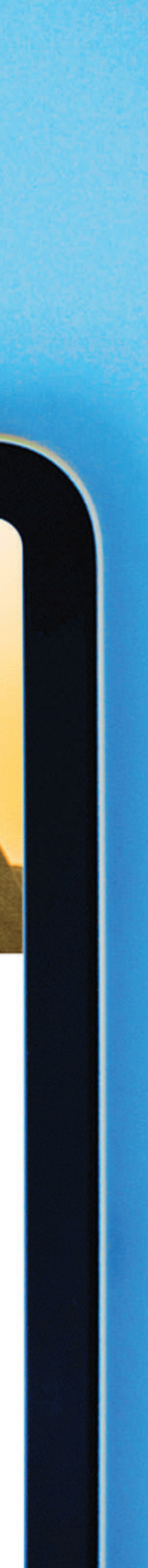

# Seleccionar la opción de "Cupones de descuento"

CANCELAR

Si necesitas más detalles puedes leer:

Cansiderationes Information Legal Contestance

### ABOX

#### VALIDACIÓN DE CUPONES DE DESCUENTOS

Validación de cupón

VALIDAR

El oupón debe comenzar con 'CUP' seguido de dos letras mayúsculas (código de país) y seguido de seis caracteres alfanuméricos

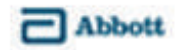

Generando un impacto duradero en la salud humana por más de 130 años

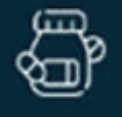

FARMACIA ABT

**REPOSICIONES ABOX** 

VALIDACIÓN DE CANJES

ESTADO DE CUENTA PHARMACY POINTS

CANJEAR PHARMACY POINTS

REGLAMENTO MECÁNICA PHARMACY POINTS

REPOSICIONES PHARMACY POINTS

MANUALES FARMACIAS ABOX

CUPONES DE DESCUENTO

REPORTE CUPONES DE DESCUENTOS

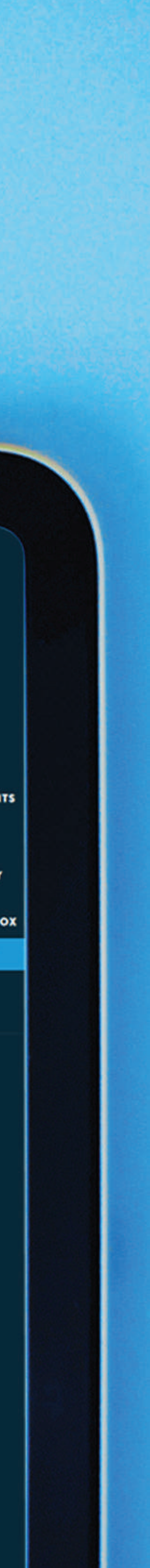

## Validar cupón proporcionado por el usuario y la información.

## ABOX

Agregar el número de factura en la que se aplica el cupón. Solamente es válido un cupón por cada factura

#### VALIDACIÓN DE CUPONES DE DESCUENTOS

#### CUPCR764C0C

El cupón debe comenzar con 'CUP' seguido de dos letras mayúsculas (código de país) y seguido de seis caracteres alfanuméricos

Producto

ENSURE ADVANCE POLVO VAINILLA 400 g

Monto del descuento 2500

Número de factura

12345678

Monto a Aplicar

2000

Agregar el monto a aplicar, este no puede ser mayor al monto que se indica.

C Abbott

Generando un impacto duradero en la salud humana por más de 130 años

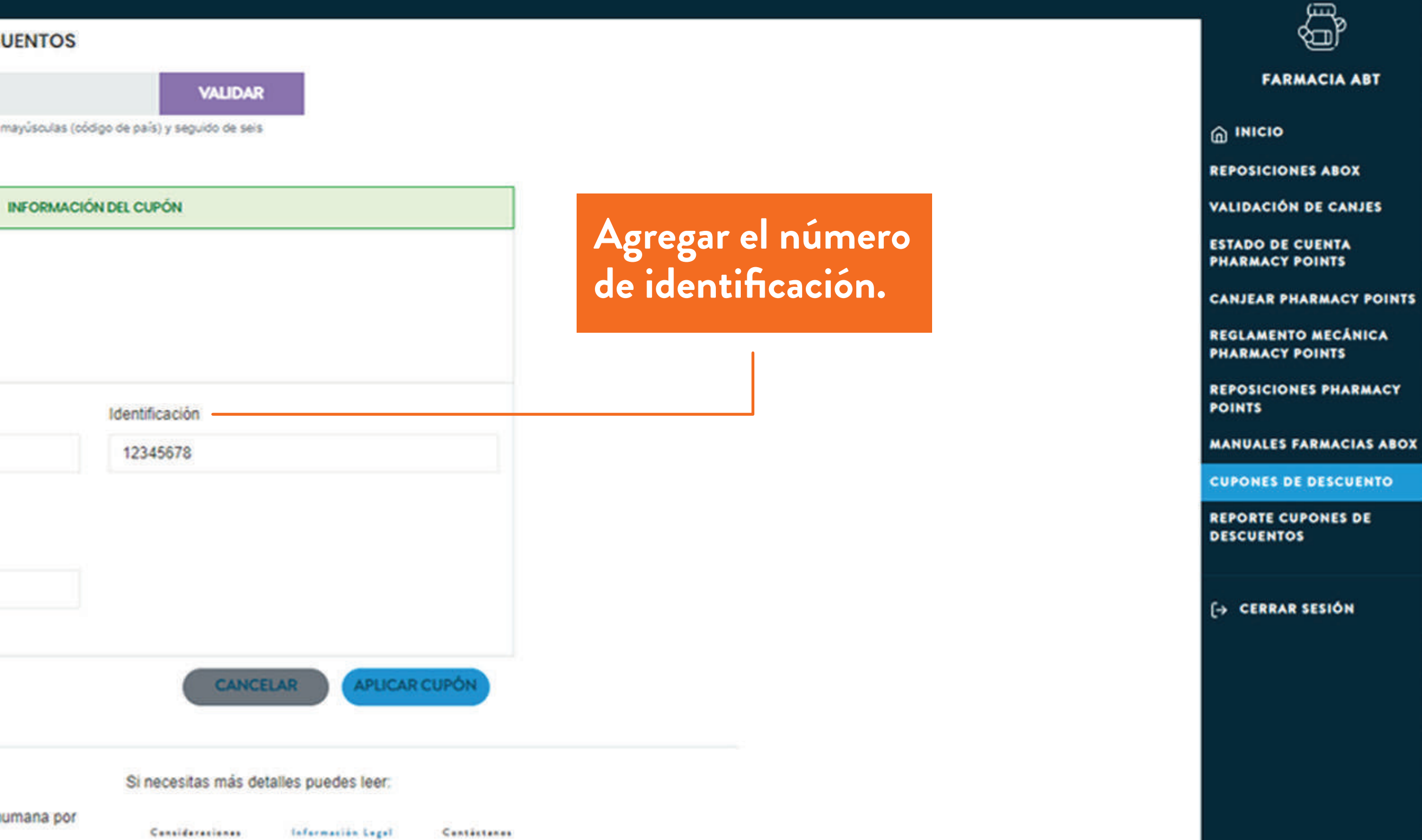

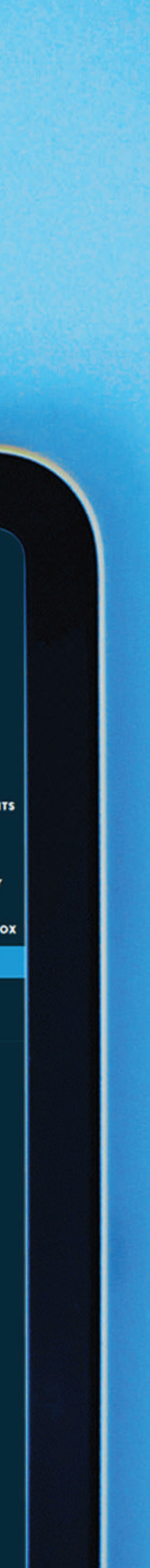

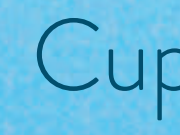

## ABOX

#### VALIDACIÓN DE CUPONES DE D

#### Validación de cupón

El cupón debe comenzar con 'CUP' seguido de do caracteres alfanuméricos

#### Abbott

Generando un impacto duradero en la salud humana por más de 130 años

## Cupón validado.

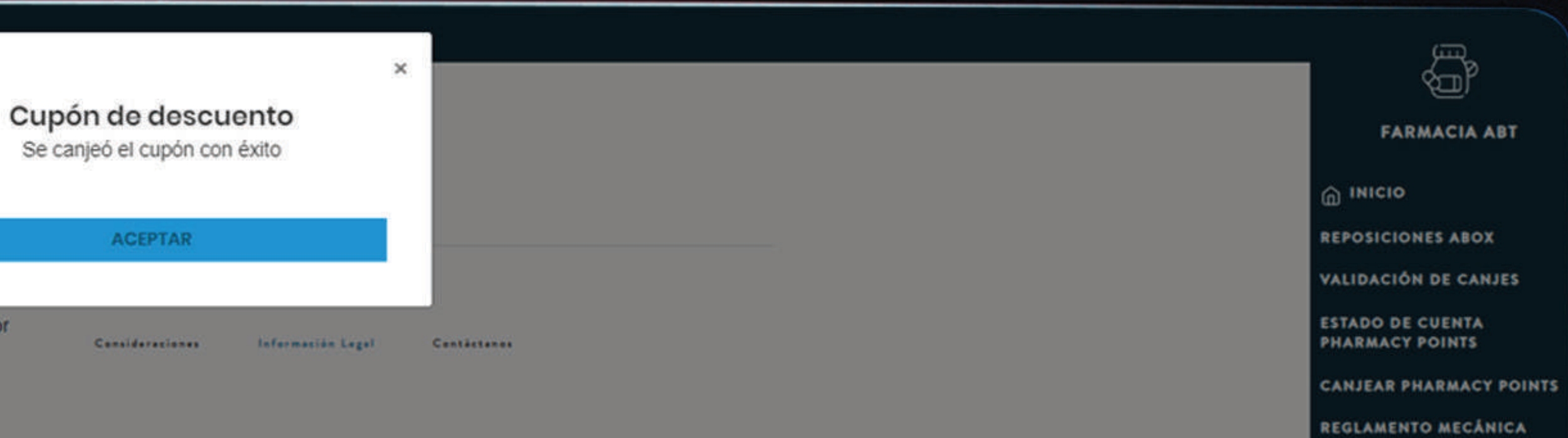

PHARMACY POINTS

REPOSICIONES PHARMACY POINTS

MANUALES FARMACIAS ABOX

REPORTE CUPONES DE DESCUENTOS

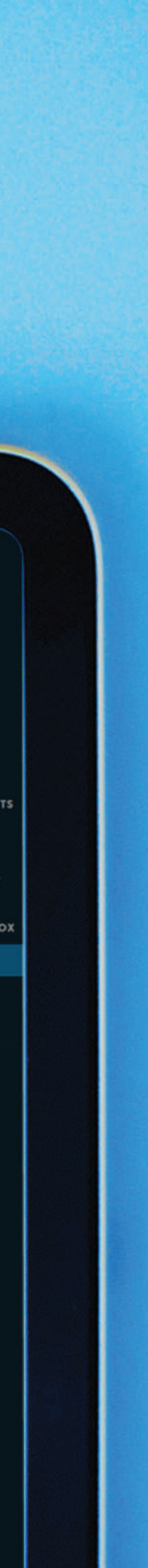

# Reporte de cupones activados en la farmacia.

## ABOX

130 años

| io:            |         | Código |       |     |         |         |         |          |          |         |
|----------------|---------|--------|-------|-----|---------|---------|---------|----------|----------|---------|
| dos            | ~       | CUPCR7 | 84C0C |     |         |         |         |          |          |         |
| 8              |         |        |       |     |         |         |         |          |          |         |
| esde Día 🗸 Mes | s 🗸 Año | ~      | Hasta | Dia | ~       | Mes     | ~       | Año      | ~        | FILTRAR |
|                |         |        |       |     |         |         |         |          |          |         |
| Abbott         |         |        |       | S   | i neces | itas má | is deta | lles pue | edes lee | HC.     |

Consideraciones Información Legal Contáctanos

PROPIETARY AND CONFIDENTIAL – INTERNAL USE ONLY

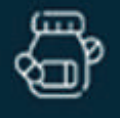

FARMACIA ABT

INICIO

REPOSICIONES ABOX

VALIDACIÓN DE CANJES

ESTADO DE CUENTA PHARMACY POINTS

CANJEAR PHARMACY POINTS

REGLAMENTO MECÁNICA PHARMACY POINTS

REPOSICIONES PHARMACY POINTS

MANUALES FARMACIAS ABOX

CUPONES DE DESCUENTO

REPORTE CUPONES DE DESCUENTOS

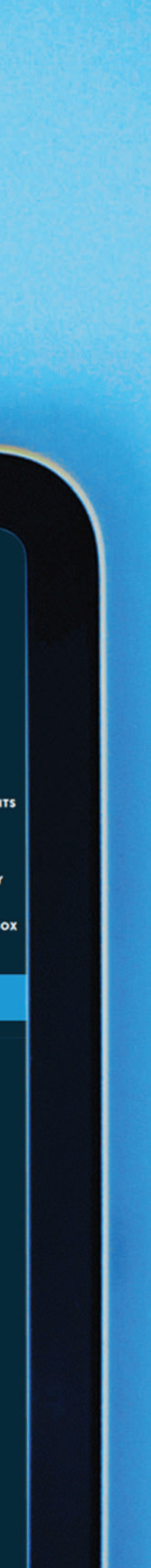

# Seleccionar o actualizar un distribuidor del listado, posteriormente hacer clic en el botón de "Actualizar"

| PORTE   | CUPONES        | DE DESC | UENT        | O                  |       |                           |                   |                        |         |                         |            |      |            |             |
|---------|----------------|---------|-------------|--------------------|-------|---------------------------|-------------------|------------------------|---------|-------------------------|------------|------|------------|-------------|
| Estado: |                |         | Código      |                    |       |                           |                   |                        |         |                         |            |      |            |             |
| Todos 🗸 |                | ~       | CUPOR784C0C |                    |       |                           |                   |                        |         |                         |            |      |            |             |
| cha     |                |         |             |                    |       |                           |                   |                        |         |                         |            |      |            |             |
| Desde   | Día 🗸          | Mes 🗸   | Año         | ~                  | Hasta | Día                       | ~                 | Mes                    | ~       | Año                     | V Fil      | TRAR |            |             |
|         |                |         |             |                    |       |                           |                   |                        |         |                         |            | cA.  |            | _           |
|         |                |         |             |                    |       |                           |                   |                        |         |                         |            |      | Ехф        | ortar FORMA |
| ACTURA  | CÓDIGO         | MONTO   | DEL         | MONTO A<br>APLICAR |       | MEDICAMENTO O<br>PRODUCTO |                   | FECHA DE<br>SOLICITADO |         | ESTADO DE<br>REPOSICIÓN | DISTRIBU   | IDOR | ACTUALIZAR |             |
| 2345678 | CUPCR7640<br>C | 2500    |             | 2000               |       | ENSURE<br>POLVO W<br>9    | ADVANO<br>AINILLA | 2E<br>400              | 02/05/2 | 024, 09:41              | En trámite | N/A  | ~          | ACTUALIZ    |
|         |                |         |             |                    |       |                           |                   | 1                      | ſ       |                         |            |      |            |             |
|         |                |         |             |                    |       |                           |                   |                        |         |                         |            |      |            |             |

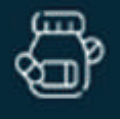

FARMACIA ABT

INICIO

**REPOSICIONES ABOX** 

VALIDACIÓN DE CANJES

ESTADO DE CUENTA PHARMACY POINTS

CANJEAR PHARMACY POINTS

REGLAMENTO MECÁNICA PHARMACY POINTS

REPOSICIONES PHARMACY POINTS

MANUALES FARMACIAS ABOX

CUPONES DE DESCUENTO

REPORTE CUPONES DE DESCUENTOS

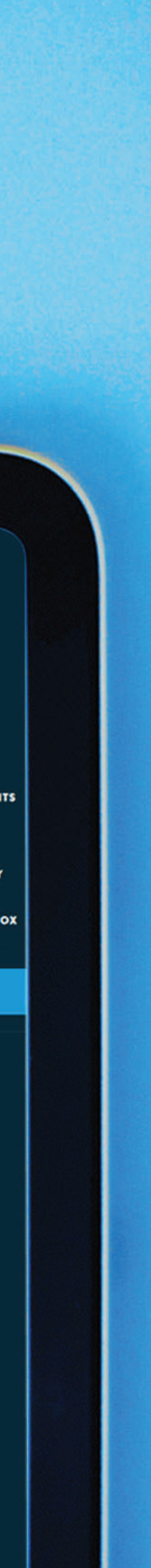

# Seleccionar o actualizar un distribuidor del listado, posteriormente hacer clic en el botón de "Actualizar"

| PORT    | E CUPONES     | S DE DESC | UENT                                | 0           |                               |                        |                   |                                          |          |                         |             |        |           |            |
|---------|---------------|-----------|-------------------------------------|-------------|-------------------------------|------------------------|-------------------|------------------------------------------|----------|-------------------------|-------------|--------|-----------|------------|
| Estado  |               |           |                                     | Código      |                               |                        |                   |                                          |          |                         |             |        |           |            |
| Todos 🗸 |               |           | ~                                   | CUPCR764C0C |                               |                        |                   |                                          |          |                         |             |        |           |            |
| cha:    |               |           |                                     |             |                               |                        |                   |                                          |          |                         |             |        |           |            |
| Desde   | Dia 🗸         | Mes 🗸     | Año                                 | ~           | Hasta                         | Día                    | ~                 | Mes                                      | ~        | Año                     | V FILT      | RAR    |           |            |
|         |               |           |                                     |             |                               |                        |                   |                                          |          |                         |             |        | -         | 37         |
|         |               |           |                                     |             |                               |                        |                   |                                          |          |                         |             |        | Exportar  | FORMATO    |
| ACTURA  | CÓDIGO        | MONTO     | MONTO DEL MONTO<br>DESCUENTO APLICA |             | A MEDICAMENTO O<br>R PRODUCTO |                        |                   | FECHA DE ESTADO D<br>SOLICITADO REPOSICI |          | ESTADO DE<br>REPOSICIÓN | DISTRIBUIDO | R A    | CTUALIZAR |            |
| 2345678 | CUPCR784<br>C | C0 2500   |                                     | 2000        |                               | ENSURE<br>POLVO W<br>9 | ADVANC<br>AINILLA | :E<br>400                                | 02/05/20 | 024, 09:41              | En trämte   | COFASA | ~         | ACTUALIZAR |
|         |               |           |                                     |             |                               |                        |                   | 1                                        |          |                         |             |        |           |            |
|         |               |           |                                     |             |                               |                        |                   |                                          |          |                         |             |        |           |            |

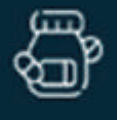

FARMACIA ABT

INICIO

**REPOSICIONES ABOX** 

VALIDACIÓN DE CANJES

ESTADO DE CUENTA PHARMACY POINTS

CANJEAR PHARMACY POINTS

REGLAMENTO MECÁNICA PHARMACY POINTS

REPOSICIONES PHARMACY POINTS

MANUALES FARMACIAS ABOX

CUPONES DE DESCUENTO

REPORTE CUPONES DE DESCUENTOS

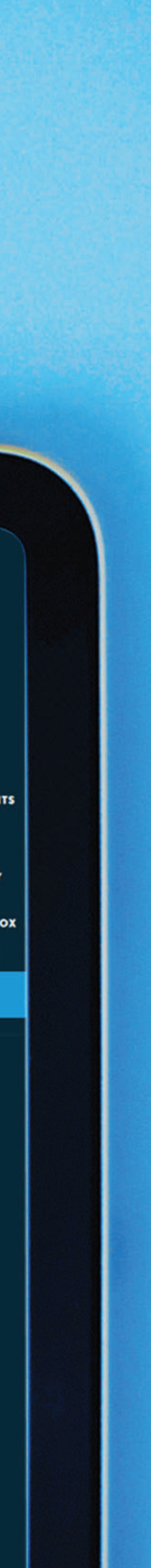

# Disitribuidor validado y actualizado.

#### ABOX **REPORTE CUPONES DE DESCUENTO** Código Estado: Todos V CUPCR764C0C Fecha: Desde Día v Mes v Año v Hasta Día v Mes v Año v FILTRAR Exportar FORMATO T MONTO DEL MONTO A MEDICAMENTO O FECHA DE ESTADO DE REPOSICIÓN FACTURA CÓDIGO DESCUENTO APLICAR PRODUCTO SOLICITADO DISTRIBUIDOR R CUPCR764C0 2500 ENSURE ADVANCE COFASA 🗸 2000 12345678 02/05/2024, 09:41 En trámite POLVO VAINILLA 400 g Si necesitas más detalles puedes leer: Abbott Generando un impacto duradero en la salud humana por más de 130 años Considerationes Information Legal Contactanos

#### PROPIETARY AND CONFIDENTIAL – INTERNAL USE ONLY

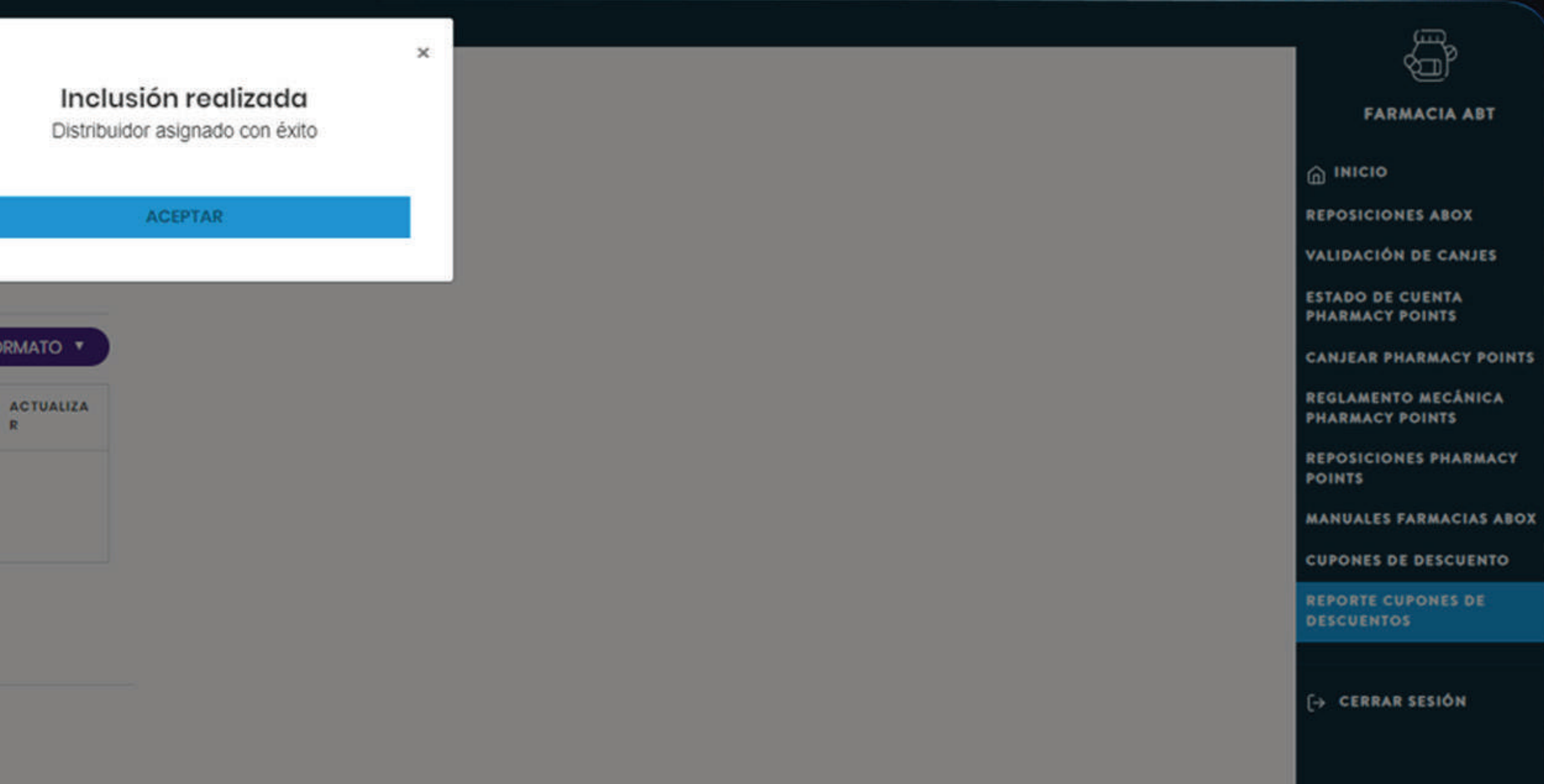

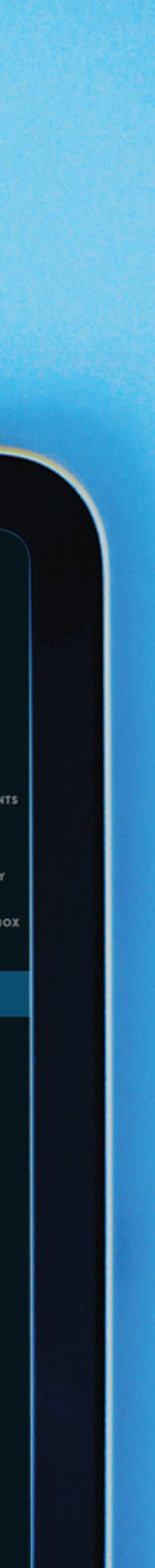

Ģ

## ABOX

#### **REPORTE CUPONES DE DESCUENTO** Código Estado: Todos ✓ CUPCR784C0C Fecha: Desde Día 🗸 Mes 🗸 Año 🗸 Hasta Día 🗸 Mes 🗸 Año 🗸 FILTRAR FORMATO V Exportar MONTO DEL MONTO A MEDICAMENTO O FECHA DE ESTADO DE ACTUALIZA FACTURA CÓDIGO SOLICITADO DISTRIBUIDOR DESCUENTO APLICAR PRODUCTO REPOSICIÓN R CUPCR784C0 C ENSURE ADVANCE COFASA 🗸 🗸 2500 2000 12345678 02/05/2024, 09:41 En trámite POLVO VAINILLA 400 g Si necesitas más detalles puedes leer: C Abbott Generando un impacto duradero en la salud humana por más de Considerationes Information Legal Contectanos 130 años

## Descargar el reporte actualizado.

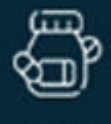

FARMACIA ABT

INICIO

**REPOSICIONES ABOX** 

VALIDACIÓN DE CANJES

ESTADO DE CUENTA PHARMACY POINTS

CANJEAR PHARMACY POINTS

**REGLAMENTO MECÁNICA** PHARMACY POINTS

REPOSICIONES PHARMACY POINTS

MANUALES FARMACIAS ABOX

CUPONES DE DESCUENTO

REPORTE CUPONES DE DESCUENTOS

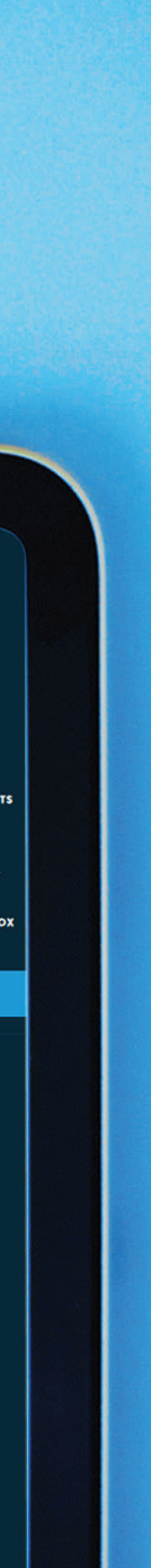

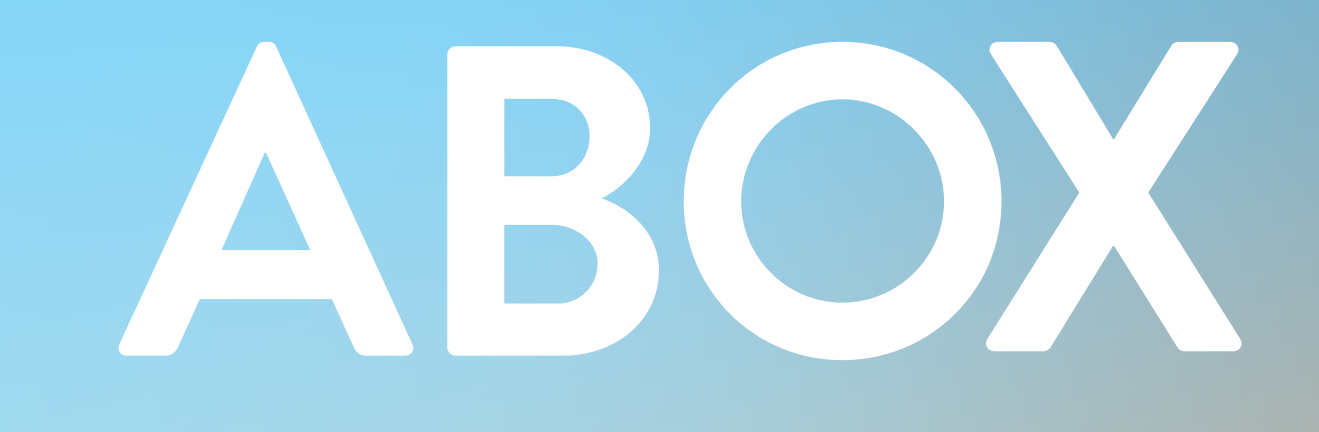

CAC00000000000

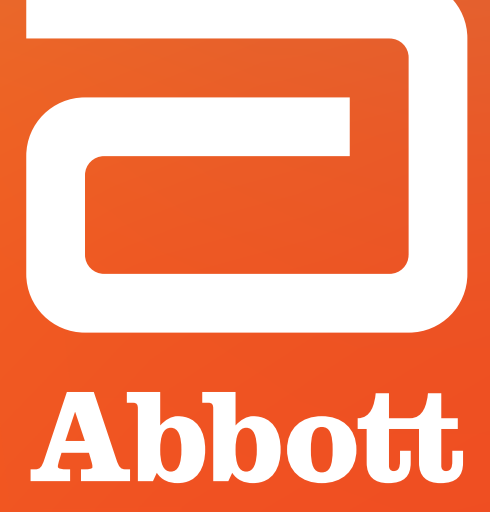

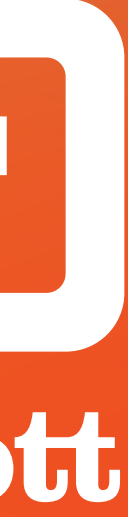